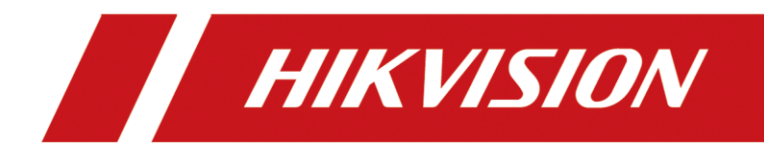

Comment configurer des caméras solaires pour réduire la consommation

| Title:   | Comment configurer des caméras solaires pour réduire la consommation | Version: | V2.0 | Date: | 2022/12/26 |
|----------|----------------------------------------------------------------------|----------|------|-------|------------|
| Product: | Camera thermique 4G                                                  |          |      | Page: | 1 of 5     |

# Introduction

Les caméras solaires de Hikvision peuvent recharger leurs batteries grâce à un panneau solaire correspondant. Cela permet à la caméra de fonctionner de manière autonome sans alimentation externe. La caméra peut également être équipée d'une carte sim 4G pour se connecter au cloud sans se connecter à un routeur, ce qui permet de visualiser, d'alarmer et de configurer à distance.

Cette caméra est idéale pour être installée sur les sites de construction, à la campagne et dans d'autres endroits isolés.

Cependant, en cas de temps nuageux long (surtout en hiver), la caméra peut être relativement sous-alimentée en raison de l'absence de lumière solaire suffisante.

Dans ce cas, pour éviter que la caméra ne s'éteigne par manque d'énergie, nous pouvons effectuer quelques configurations pour réduire la consommation de la caméra.

# Préparation

Nous utilisons une caméra thermique 4G comme exemple : DS-2TD2628-7/QA/GLT

# Opération

- 1. Connectez la caméra et l'ordinateur au même réseau local à l'aide des câbles réseaux et trouvez la caméra dans SADP.
- 2. Configurez l'adresse IP de la caméra et celle de l'ordinateur pour vous assurer qu'elles se trouvent sur le même réseau local.

| 🕵 SADP     |                         |           |              |      |                   | \$\$O _ □ ×                                                                                                    |
|------------|-------------------------|-----------|--------------|------|-------------------|----------------------------------------------------------------------------------------------------|
| Total numb | er of online devices: 2 |           |              |      | Unbind Export     | Refresh Filter Q. I Modify Network Parameters                                                                                                    |
| 🔳   ID     | ▲   Device Type         | Status    | IPv4 Address | Port | Enhanced SDK Serv | Ethannet 2 Status                                                                                                    |
| 001        | DS-3E1309P-EI           | Active    | 192.168.1.2  | 8000 | N/A               | Internet Protocol Version 4 (TCP/IPv4) Properties X                                                                                                    |
| ✓ 002      | DS-2TD2628-7/QA/GL      | .T Active | 192.168.1.65 | 8000 | N/A               | General ce Serial No.: DS-2TD2628-7/QA/GLT20220531A                                                                                                    |
|            |                         |           |              |      |                   | You can get IP settings assigned automatically if your network supports<br>this capability. Otherwise, you need to ask your network administrator<br>for the appropriate IP setting. |
|            |                         |           |              |      |                   | ODtain an IP address automatically                                                                                                    |
|            |                         |           |              |      |                   | Uge the following IP address:                                                                                                    |
|            |                         |           |              |      |                   | IP address: 192.168.1.233                                                                                                    |
|            |                         |           |              |      |                   | Default gateway: 192 . 168 . 1 . 1                                                                                                    |
|            |                         |           |              |      |                   | Pv6 Gateway:                                                                                                    |
|            |                         |           |              |      |                   | Outain the server address addination      Prefix Length: 64                                                                                                    |
|            |                         |           |              |      |                   | Preferred DNS server: HTTP Port: 80                                                                                                    |
|            |                         |           |              |      |                   | Alternate DNS server:                                                                                                    |
|            |                         |           |              |      |                   | Vajdate settings upon exit Adyanced                                                                                                    |
|            |                         |           |              |      |                   | OK Cancel                                                                                                    |
|            |                         |           |              |      |                   | Administrator Password:                                                                                                    |
|            |                         |           |              |      |                   |                                                                                                    |
|            |                         |           |              |      |                   |                                                                                                    |
|            |                         |           |              |      |                   | Modify                                                                                                    |
| 4          |                         |           |              |      |                   | Forgot Password                                                                                                    |

| Title:   | Comment configurer des caméras solaires pour réduire la consommation | Version: | V2.0 | Date: | 2022/12/26 |
|----------|----------------------------------------------------------------------|----------|------|-------|------------|
| Product: | Camera thermique 4G                                                  |          |      | Page: | 2 of 5     |

3. Saisissez l'adresse IP de la caméra dans votre navigateur pour accéder au site Web, et en haut à droite, vous pouvez sélectionner la langue.

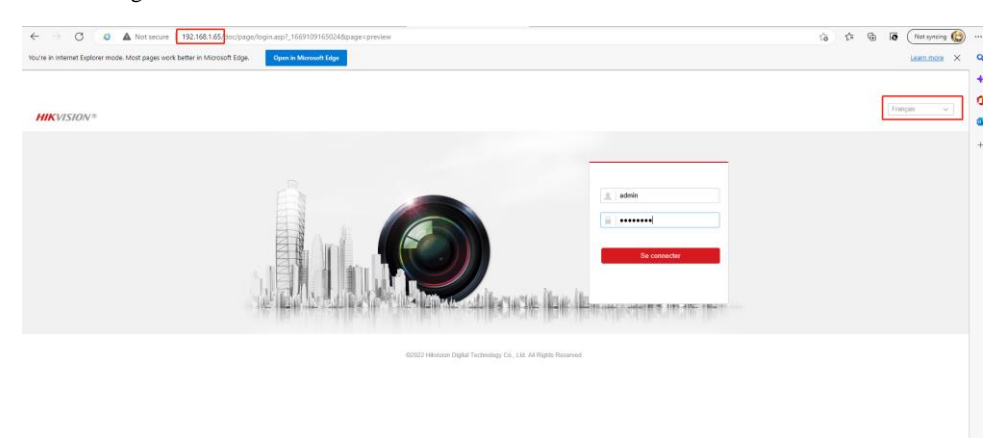

4. Vérifiez la version de firmware est la plus récente

| $\leftarrow$   | $\rightarrow$ C ( $\delta$ A | Not secure   192.168.1.65/ | doc/page/config.asp     |               |          |          |               |                                |
|----------------|------------------------------|----------------------------|-------------------------|---------------|----------|----------|---------------|--------------------------------|
| HI             | VISION®                      | Vue en direct Lecture      | e Image                 | Configurati   | on       |          |               |                                |
| <b>P</b>       | Local<br>Système             | Informations de base Ré    | eglage de l'heure Heure | d'été RS-232  | RS-485   | À propos | Unit Settings | Mode de consommation d'énergie |
|                | Config. système              | Périphérique n°            | 88                      |               |          |          |               |                                |
|                | Maintenance                  | Modèle                     | DS-2TD2628-7/QA/GLT     |               |          |          |               |                                |
|                | Sécurité                     | Boot Time                  | 2022-11-22T09:59:22+0*  | 1:00          |          |          |               |                                |
|                | Gestion des utilisateurs     | N° série                   | DS-2TD2628-7/QA/GLT2    | 20220531ACWRK | 05636912 |          |               |                                |
| G              | Réseau                       | Version du micrologiciel   | V5.5.50 build 220620    |               |          |          |               |                                |
| Q.             | Vidéo et audio               | Version encoder            | V7.3 build 220325       |               |          |          |               |                                |
| 14             | Image                        | Version Web                | V4.0.1.0 build 220309   |               |          |          |               |                                |
| 間              | Evènement                    | Version du plug-in         | 3.0.7.42                |               |          |          |               |                                |
| 8              | Stockage                     | Nombre de canaux           | 2                       |               |          |          |               |                                |
| 6              | VCA                          | Nombre de DD               | 1                       |               |          |          |               |                                |
| о <sub>0</sub> | Mesure de température        | Nombre d'entrées d'alarme  | 2                       |               |          |          |               |                                |
| ۲              | mobulo do temporataro        | Nombre d'sorties d'alarme  | 2                       |               |          |          |               |                                |
|                |                              | 🗎 Enregistrer              | •                       |               |          |          |               |                                |

| Title:   | Comment configurer des caméras solaires pour réduire la consommation | Version: | V2.0 | Date: | 2022/12/26 |
|----------|----------------------------------------------------------------------|----------|------|-------|------------|
| Product: | Camera thermique 4G                                                  |          |      | Page: | 3 of 5     |

### 5. C'est le lien pour trouver le firmware. Vous pouvez mettre à jour le firmware de la caméra en suivant l'image ci-dessous. <u>https://www.hikvisioneurope.com/eu/portal/?dir=portal%2FTechnical%2OMaterials%2F09%20%20Thermal%2F01%20Pr</u> <u>oduct%20Firmware</u>

| HIK             | VISION®                  | Vue en direct Lecture Image Configuration                                                                                                    |
|-----------------|--------------------------|----------------------------------------------------------------------------------------------------|
| Ţ               | Local                    | Mise à jour et maintenance Journal Service système Journal de l'audit de sécurité                                                                               |
|                 | Système                  | Redémarrage                                                                                                    |
|                 | Config. système          | Redémarrage Redémarrer l'appareil.                                                                                                    |
| 1               | Sécurité                 | Par défaut                                                                                                    |
|                 | Gestion des utilisateurs | Restaurer Restaurer la valeur par défaut de tous les paramètres, sauf les paramètres IP. Par défaut Restaure la configuration par défaut de tous les paramètres |
| G               | Réseau                   | Functiation d'informations                                                                                                    |
| <u>v</u> o<br>1 | Video et audio           | Paramètres du pé                                                                                                    |
| Ē               | Evènement                | Diagnostiquer les Télécharger le journal, les informations système et celles relatives au matériel.                                                             |
| B               | Stockage                 | Importer fichier config.                                                                                                    |
| 6               | VCA                      | Paramètre:                                                                                                    |
| 6               | Mesure de température    |                                                                                                    |
|                 |                          | Mettre à niveau Micrologici V Parcourir Mettre à niveau                                                                                                    |
|                 |                          | État                                                                                                    |
|                 |                          | Remarque: La mise à niveau prend de 1 à 10 minutes. N'éteignez pas l'appareil. L'appareil redémarrera automatiquement à la fin.                                 |

6. Cette page vous permet de configurer l'horaire de sommeil pour le canal optique et le canal thermique.

Le canal optique peut être <mark>réveillé automatiquement par une alarme VCA</mark> ou manuellement par liveview. Le temps de réveil du VCA est d'une minute.

Le canal thermique peut être réveillé manuellement par liveview.

| Local Informations de base Réglage de l'heure Heure d'été RS-232 RS-485 À props Unt Setting Mode de consommation d'énergle   Système O_La qualité de l'image vidéo, la fréquence d'images, le débit binaire et d'autres paramètres peuvent changer en mode de faible consommation d'énergle   Maintenance Sécurité   Sécurité Optical Channel   Maintenance   Sécurité   Cestion des utilisateurs   Nidée et audio   Mar.   0   2   4   6   Nockage   Vicha   Jeure   0   2   4   6   8    10   11   11    11   12   14   16   18   20   22   4   6   8    10   11   11   11   12   14    15   16   17   18   18   18   19   19   19   10   10   11    11   11   11   11   11   12    14    15   15   16   16   17   18   18    19<                                                                                                    | ←<br>## | → C (፩ Δ<br><<br>                  | Not secure   19<br>Vue en direct | 2.168.1.65/doc/page/cor<br>Lecture     | nfig.asp<br>Image  | Configurati       | on                  |                      |                                       |
|----------------------------------------------------------------------------------------------------|---------|------------------------------------|----------------------------------|----------------------------------------|--------------------|-------------------|---------------------|----------------------|---------------------------------------|
| Système       ① La qualifé de l'image vidéo, la fréquence d'images, le débit binaire et d'autres paramètres peuvent changer en mode de fable consommation d'énerge         Maintenance       Sécurité         Sécurité       Drogrammée         Ostion des utilisateurs       Image         Vidéo et audio       Image         Sockage       0         Stockage       0         Vidéo       2         Vidéo       10         Merre       0         0       2         Vidéo       10         Vidéo et audio       0         Vidéo et audio       0         Vidéo et audio       0         Vidéo et audio       0         Vidéo       2         Maintenance       0         Stockage       0         Vidéo       2         Vidéo       2         Vidéo       2         Vidéo       2         Vidéo       2         Vidéo       2         Vidéo       2         Vidéo       2         Vidéo       2         Vidéo       2         Vidéo       2         Vidéo       2                                                                                                    | Ģ       | Local                              | Informations de t                | base Réglage de l'heure                | Heure d'été        | RS-232            | RS-485 À pro        | pos Unit Settings    | Mode de consommation d'énergie        |
| Config. système       Parametres de la mise en∫r Mise en veille         Maintenance<br>Sécurité       programmée       Optical Channel       Thermal Channel         Sécurité       Image       Image | Ē       | Système                            | 🕞 La qualit                      | té de l'image vidéo, la fréque         | nce d'images, le d | ébit binaire et ( | l'autres paramètres | peuvent changer en m | ode de faible consommation d'énergie. |
| Sécurité       Supprime       Tout supprime         Gestion des utilisateurs       0       2       4       6       8       10       12       14       16       18       20       22       24         Image       0       2       4       6       8       10       12       14       16       18       20       22       24         Image       0       2       4       6       8       10       12       14       16       18       20       22       24         Image       0       2       4       6       8       10       12       14       16       18       20       22       24         Image       0       2       4       6       8       10       12       14       16       18       20       22       24         Image       0       2       4       6       8       10       12       14       16       18       20       22       24         Image       0       2       4       6       8       10       12       14       16       18       20       22       24       24       24                                                                                                    |         | Config. système<br>Maintenance     | Parametres                       | s de la mise en 🖌 Mise en<br>programmé | e Optic            | al Channel        | Thermal Channel     |                      |                                       |
| Gestion des utilisateurs       0       2       4       6       8       10       12       14       16       18       20       22       24         Image       0       2       4       6       8       10       12       14       16       18       20       22       24         Image       0       2       4       6       8       10       12       14       16       18       20       22       24         Image       0       2       4       6       8       10       12       14       16       18       20       22       24         Image       0       2       4       6       8       10       12       14       16       18       20       22       24         Image       0       2       4       6       8       10       12       14       16       18       20       22       24         Image       Jeu       Jeu       -       -       -       -       -       -       -       -       -       -       -       -       -       -       -       -       -       -       -                                                                                                    |         | Sécurité                           | × Suppri                         | imer 💼 Tout supprimer                  |                    | /                 |                     | 1                    |                                       |
| Vidéo et audio       0       2       4       6       8       10       12       14       16       18       20       22       24         Image       Mar.       0       2       4       6       8       10       12       14       16       18       20       22       24         Image       0       2       4       6       8       10       12       14       16       18       20       22       24         Image       0       2       4       6       8       10       12       14       16       18       20       22       24         Image       0       2       4       6       8       10       12       14       16       18       20       22       24         Image       0       2       4       6       8       10       12       14       16       18       20       22       24         Image       0       2       4       6       8       10       12       14       16       18       20       22       24         Image       0       2       4       6       8       <                                                                                                    | C       | Gestion des utilisateurs<br>Réseau | 0<br>Lun.                        | 2 4 6                                  | 8 10               | 12 14             | 16 18               | 20 22                | 24                                    |
| Image       0       2       4       6       8       10       12       14       16       18       20       22       24         Image       Mer.       Image       Image       Imag                                             | Q.      | Vidéo et audio                     | 0<br>Mar.                        | 2 4 6                                  | 8 10               | 12 14             | 16 18               | 20 22                | 24                                    |
| Stockage       0       2       4       6       8       10       12       14       16       18       20       22       24         Cols       VCA       0       2       4       6       8       10       12       14       16       18       20       22       24         Cols       Mesure de température       0       2       4       6       8       10       12       14       16       18       20       22       24         Cols       0       2       4       6       8       10       12       14       16       18       20       22       24         Cols       Mesure de température       0       2       4       6       8       10       12       14       16       18       20       22       24         Cols       2       4       6       8       10       12       14       16       18       20       22       24         Cols       2       4       6       8       10       12       14       16       18       20       22       24         Cols       2       4       6       8 <td></td> <td>image<br/>Evènement</td> <td>0<br/>Mer.</td> <td>2 4 6</td> <td>8 10</td> <td>12 14</td> <td>16 18</td> <td>20 22</td> <td>24</td>                                                            |         | image<br>Evènement                 | 0<br>Mer.                        | 2 4 6                                  | 8 10               | 12 14             | 16 18               | 20 22                | 24                                    |
| VCA       0       2       4       6       8       10       12       14       16       18       20       22       24         Image: Mesure de température       0       2       4       6       8       10       12       14       16       18       20       22       24         Image: Mesure de température       0       2       4       6       8       10       12       14       16       18       20       22       24         Image: Same       0       2       4       6       8       10       12       14       16       18       20       22       24         Same       0       2       4       6       8       10       12       14       16       18       20       22       24                                                                                                    | E       | Stockage                           | 0<br>Jeu.                        | 2 4 6                                  | 8 10               | 12 14             | 16 18               | 20 22                | 24                                    |
| 0 2 4 6 8 10 12 14 16 18 20 22 24<br>Sam                                                                                                    | 6       | Mesure de température              | Ven.                             | 2 4 6                                  | 8 10               | 12 14             | 16 18               | 20 22                | 24                                    |
|                                                                                                    |         |                                    | Sam.                             | 2 4 6                                  | 8 10               | 12 14             | 16 18               | 20 22                | 24                                    |
| 0 2 4 6 8 10 12 14 16 18 20 22 24<br>Dim.                                                                                                    |         |                                    | Dim.                             | 2 4 6                                  | 8 10               | 12 14             | 16 18               | 20 22                | 24                                    |

| Title:   | Comment configurer des caméras solaires pour réduire la consommation | Version: | V2.0 | Date: | 2022/12/26 |
|----------|----------------------------------------------------------------------|----------|------|-------|------------|
| Product: | Camera thermique 4G                                                  |          |      | Page: | 4 of 5     |

7. Cette page permet de configurer la planification de la période active du flash.

| ни | <b>VISION®</b>        | Vue en direct | t       | Le        | cture      |         | Imag   | e      | Config    | guration      |         |            |    |            |              |                    |
|----|-----------------------|---------------|---------|-----------|------------|---------|--------|--------|-----------|---------------|---------|------------|----|------------|--------------|--------------------|
| Ģ  | Local                 | Entrée alar   | me      | Sortie    | d'alarme   | Exce    | eption | Cligno | tement de | e la sortie l | lumineu | se d'alarr | ne | Sortie d'a | larme sonore | Burning-Prevention |
|    | Système               | White Lig     | ght Mo  | ode       | Flas       | shing   |        |        | ~         |               |         |            |    |            |              |                    |
| Ø  | Réseau                | Durée du      | u clign | otement   | 5          |         |        |        |           | s             |         |            |    |            |              |                    |
| Q. | Vidéo et audio        | Fréquen       | ce de   | clignote  | ment Moy   | /en     |        |        | ~         |               |         |            |    |            |              |                    |
| 1  | Image                 | Luminos       | ité     |           | _          | _       | 0      | [      | 50        |               |         |            |    |            |              |                    |
|    | Evènement             | Armen         | nent d  | e la prog | grammatior | ۱       |        |        |           |               |         |            |    |            |              |                    |
|    | Evènements            | <b>×</b> s    | Suppri  | mer       | 前 Tout     | supprim | er     |        |           |               |         |            |    |            |              |                    |
|    | Événement intelligent |               | 0       | 2         | 4          | 6       | 8      | 10     | 12        | 14            | 16      | 18         | 20 | 22         | 24           |                    |
|    | Stockage              | Lun.          |         |           |            |         |        | 40     |           |               |         | 10         |    |            |              |                    |
| 8  | VCA                   | Mar.          |         | 2         | 4          | ь       | 8      | 10     | 12        | 14            | 16      | 18         | 20 | 22         | 24           |                    |
| 6  | Mesure de température | Mor           | 0       | 2         | 4          | 6       | 8      | 10     | 12        | 14            | 16      | 18         | 20 | 22         | 24           |                    |
|    |                       | wier.         | 0       | 2         | 4          | 6       | 8      | 10     | 12        | 14            | 16      | 18         | 20 | 22         | 24           |                    |
|    |                       | Jeu.          |         |           |            |         | 1 1    |        |           |               | 1       |            |    |            |              |                    |
|    |                       | Ven.          | 0       | 2         | 4          | 6       | 8      | 10     | 12        | 14            | 16      | 18         | 20 | 22         | 24           |                    |
|    |                       |               | 0       | 2         | 4          | 6       | 8      | 10     | 12        | 14            | 16      | 18         | 20 | 22         | 24           |                    |
|    |                       | Sam.          | 0       | 2         | 4          | 6       | 8      | 10     | 12        | 14            | 16      | 18         | 20 | 22         | 24           |                    |
|    |                       | Dim.          |         | I Ī       | i î        | ī       | ı ī    | 1 17   | 1 1       |               |         |            |    | 1 1        |              |                    |
|    |                       |               |         |           |            |         |        |        |           |               |         |            |    |            |              |                    |
|    |                       |               | 9 G     | rogietro  | -          |         |        |        |           |               |         |            |    |            |              |                    |
|    |                       |               | =r. ci  | negistie  |            |         |        |        |           |               |         |            |    |            |              |                    |

8. Cette page permet de configurer la planification de la période active de l'alarme sonore.

| HIK       | VISION®               | Vue en di | irect    |           | Lectu     | re      | I          | mage                                  |           | Config       | uration      |         |          |       |           |           |                    |  |
|-----------|-----------------------|-----------|----------|-----------|-----------|---------|------------|---------------------------------------|-----------|--------------|--------------|---------|----------|-------|-----------|-----------|--------------------|--|
| Q         | Local                 | Entrée    | e alarm  | ie S      | ortie d'a | larme   | Excepti    | ion C                                 | Clignotem | ent de la    | a sortie lur | nineuse | d'alarme | Sorti | e d'alarr | ne sonore | Burning-Prevention |  |
|           | Système               | Туре      | e alarn  | ne        |           | Analy   | /se de co  | omporte                               | ment VC   | ~            |              |         |          |       |           |           | J                  |  |
| G         | Réseau                | Туре      | e de se  | on        |           | Warn    | ing        |                                       |           | $\checkmark$ |              |         |          |       |           |           |                    |  |
| <u>Q.</u> | Vidéo et audio        | War       | rning    |           |           | Warn    | ing,this i | is a rest                             | ricted ar | E 🗸 T        | est          |         |          |       |           |           |                    |  |
| 14        | Image                 | Heu       | ires d'a | alarme    |           | 5       |            |                                       |           |              |              |         |          |       |           |           |                    |  |
| 圁         | Evènement             | Volu      | ume so   | onore     |           | _       |            |                                       | 0 1       | 00           |              |         |          |       |           |           |                    |  |
|           | Evènements            | Ar        | rmeme    | ent de la | progran   | nmation |            |                                       |           |              |              |         |          |       |           |           |                    |  |
|           | Événement intelligent |           | 🗙 Su     | Ipprimer  | Ū         | Tout su | pprimer    |                                       |           |              |              |         |          |       |           |           |                    |  |
|           | Stockage              |           |          | 0         | 2         | 4       | 6          | 8                                     | 10        | 12           | 14           | 16      | 18       | 20    | 22        | 24        |                    |  |
| 63        | VCA                   | Lu        | un.      |           |           |         |            | 1 1                                   |           |              |              |         |          |       |           |           |                    |  |
| 6         | Mesure de température | м         | 1ar.     | 0         | 2         | 4       | 6          | 8                                     | 10        | 12           | 14           | 16      | 18       | 20    | 22        | 24        |                    |  |
|           |                       |           |          | 0         | 2         | 4       | 6          | 8                                     | 10        | 12           | 14           | 16      | 18       | 20    | 22        | 24        |                    |  |
|           |                       | M         | ler.     | 0         | 2         | 4       | 6          | 8                                     | 10        | 12           | 14           | 16      | 18       | 20    | 22        | 24        |                    |  |
|           |                       | Je        | eu.      | Ľ         | ī I       | 1       | , i        | , , , , , , , , , , , , , , , , , , , | 10        | 12           | 14           | 10      | 10       | 20    | 22        | 24        |                    |  |
|           |                       | V         | en       | 0         | 2         | 4       | 6          | 8                                     | 10        | 12           | 14           | 16      | 18       | 20    | 22        | 24        |                    |  |
|           |                       |           | 011.     | 0         | 2         | 4       | 6          | 8                                     | 10        | 12           | 14           | 16      | 18       | 20    | 22        | 24        |                    |  |
|           |                       | Si        | am.      |           |           |         |            |                                       |           |              |              |         |          |       |           |           |                    |  |
|           |                       | D         | lim.     |           | 2         | 4       | 6          | 8                                     | 10        | 12           | 14           | 16      | 18       | 20    | 22        | 24        |                    |  |
|           |                       |           |          |           |           |         |            |                                       |           |              |              |         |          |       |           |           |                    |  |
|           |                       | _         |          |           |           | _       |            |                                       |           |              |              |         |          |       |           |           |                    |  |
|           |                       |           | E        | Enreg     | istrer    |         |            |                                       |           |              |              |         |          |       |           |           |                    |  |
|           |                       |           |          |           |           |         |            |                                       |           |              |              |         |          |       |           |           |                    |  |

| Title:   | Comment configurer des caméras solaires pour réduire la | Version: | V2.0 | Date: | 2022/12/26 |
|----------|---------------------------------------------------------|----------|------|-------|------------|
| Product: | Camera thermique 4G                                     |          |      | Page: | 5 of 5     |

#### 9. Éteindre la lumière infrarouge supplémentaire peut également réduire la consommation.

| WKVISION®                     | Live View    | Playback        | Picture        | Configuration      |
|-------------------------------|--------------|-----------------|----------------|--------------------|
| Q Local                       | Upgrade & Ma | intenance Log   | System Service | Security Audit Log |
| System System System Settings | Hardwar      | )               | 1              |                    |
| Maintenance                   | M Enable S   | opplement Light | J              |                    |
| Security                      |              | 🖹 Save          |                |                    |
| User Management               | _            |                 |                |                    |
| Network                       |              |                 |                |                    |
| Qo Video/Audio                |              |                 |                |                    |
| Image                         |              |                 |                |                    |
| Event                         |              |                 |                |                    |
| Storage                       |              |                 |                |                    |
| Co VCA                        |              |                 |                |                    |
| 0 -                           | ant          |                 |                |                    |

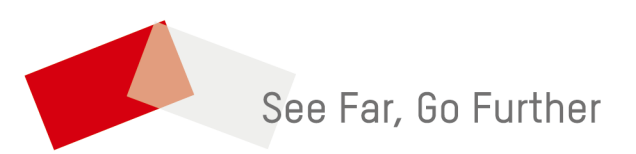